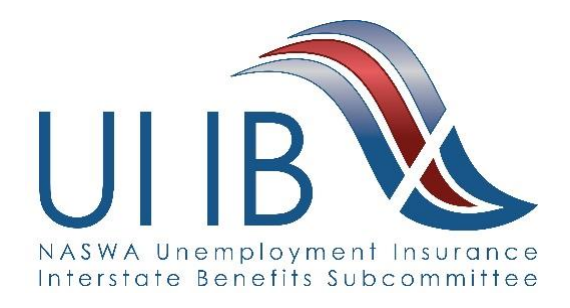

## How to Access the NASWA UI IB SharePoint Portal

- 1. Go to the ITSC Website: www.itsc.org
- Click Members Login on the left panel.
- Use your assigned login credentials to log on the NASWA Services Page
- 4. Click **Project Portals** on the top bar

 Select NASWA UI IB Subcommittee on the left navigation menu

Please email Hillary Hewko at <u>hhewko@naswa.ora</u> if you have

questions or need login credentials.

FOLLOW D In Partnership with USDOL () ITSC Highlights Want to know the status of State UI IT Mode Members Login Training
2018 UI Technical Training Co ND tembers-Only site OR yst Boot Camp for UI out ITSC co **ITSC Partn** ndor Opportunit 🖸 SHARE 🏠 FOLLOW 🖂 with USDOL () ITSC UI SIDES UI CoP ITSC Me Integrity Center About ITSC **UI Integrity Cent** UI IT Modernization Pre-Implementation Planning Checklist The ITSC NASWA/CESER Change Pas Highlights ..... ITSC -Welcome to the ITSC Project Collaboration Portals ITSC Portals What are Project Portals? Integrity Center oughout a project life cycle. ITSC is offering space for project teams to access and share documents thr ration portal for multi-state or single state UI IT projects. IASWA EO Cor SWA UI IB Sub Want to set up a portal? ger John Quichocho at (202) 650-5165 o your state's needs and how a project on Project Portal DEMO Page 🗘 SHARE 🏠 FOLLOW 🗔 UI IB Su IB Doci Calendar EDIT LINKS Welcome to the NASWA UI IB Subcommittee Portal Mission The mission of the Unemployment Insurance Interstate Benefits (IB) Subcommittee is to provide methods for the exchange of Information among states and Canada to support Unemployment Compensation initial claims, ben determiniations. Federal UI programs, and workforce security objectives. Association Year 2018-2019 Chair - Katie M. Houghlin (KY) Vice-Chair -Policy & Training Workgroup - Co-Chairs - Miryam Valenzuela (AZ) and Diana Harris (TX)